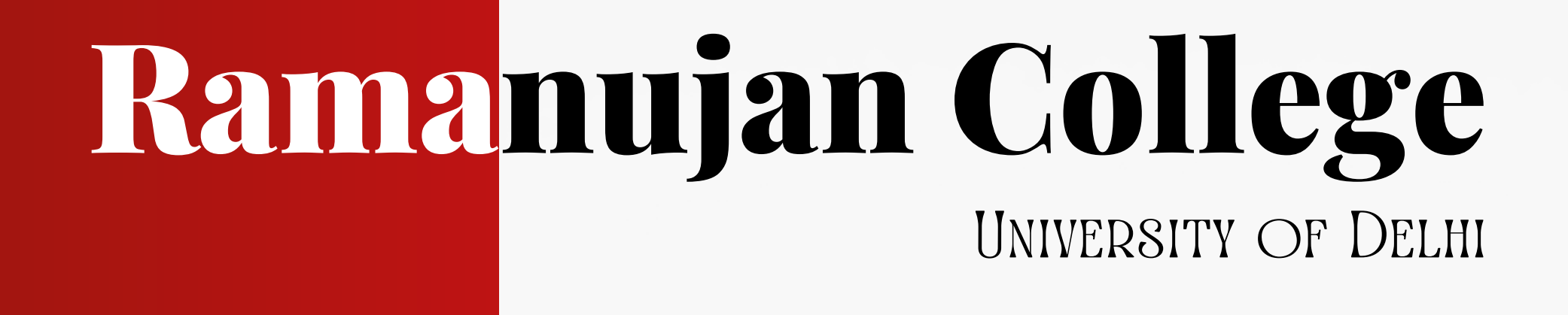

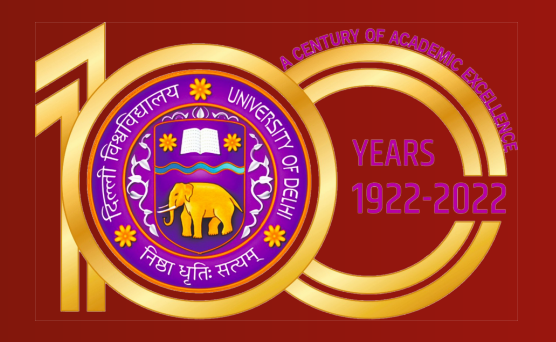

# DELNET: Developing Library Network HOW TO ACCESS DELNET ONLINE SERVICES

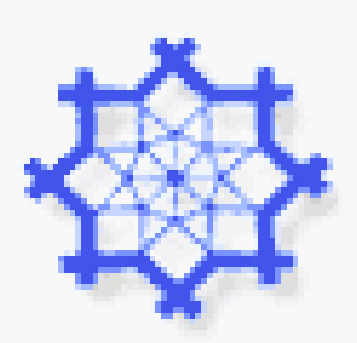

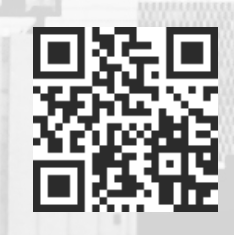

#### STEP 1 Go to DELNET Website at https://delnet.in/ through Google Chrome

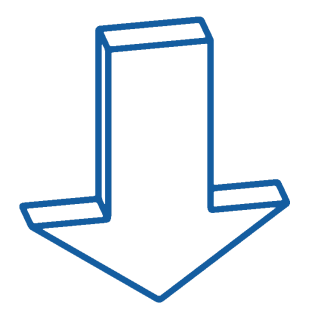

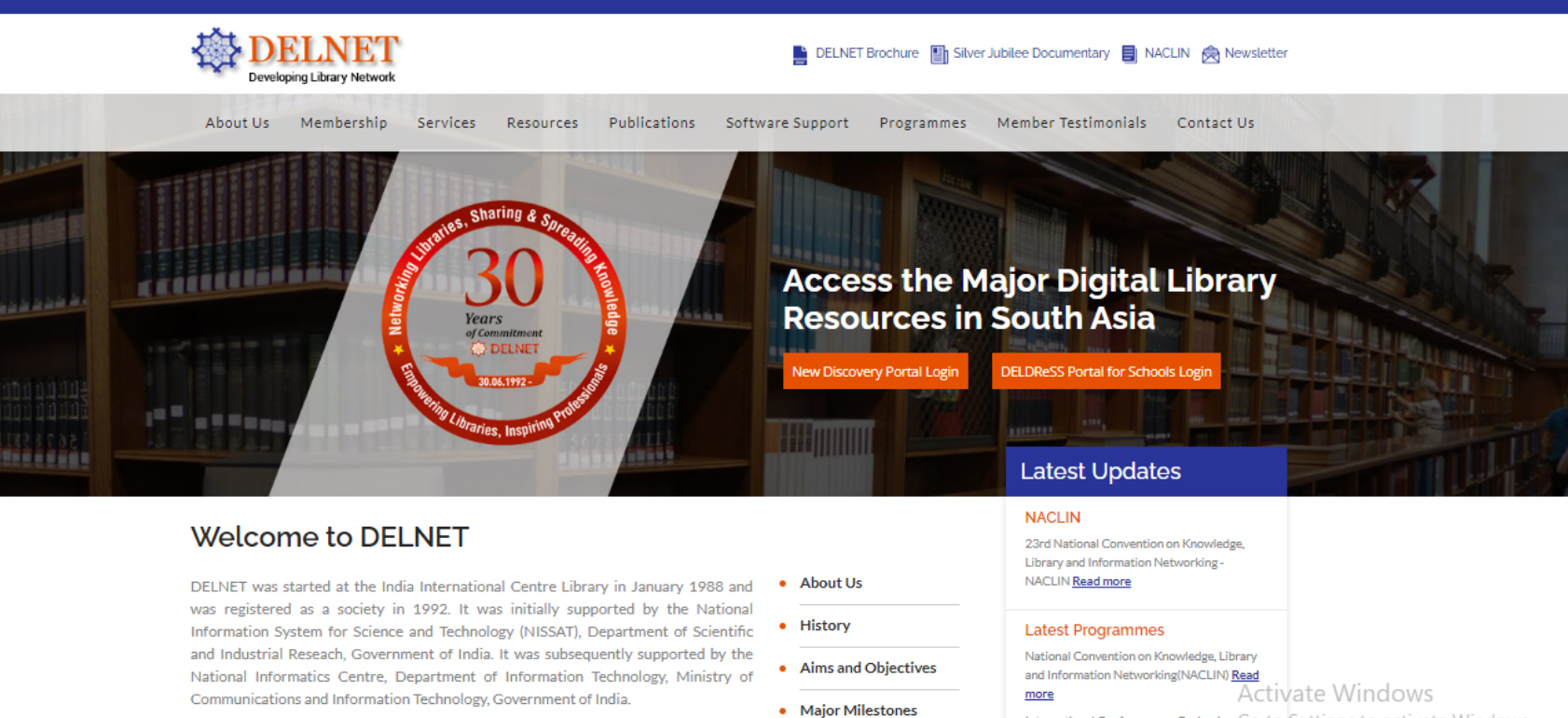

DELNET has been established with the prime objective of promoting resource sharing among the libraries through the development of a network of libraries. It aims to Governing Board & RAC

International Conference on Reshaping Go to Settings to activate Windows. Libraries (ICRL 2018) Read more

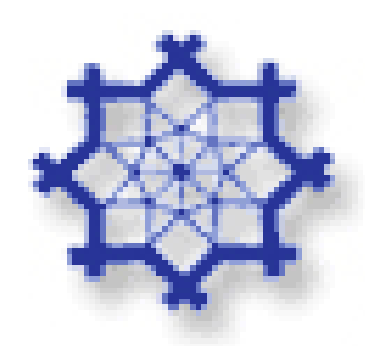

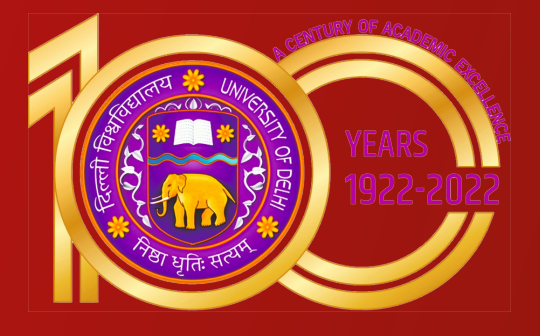

#### STEP 2 Click onto New Discovery Portal Login option

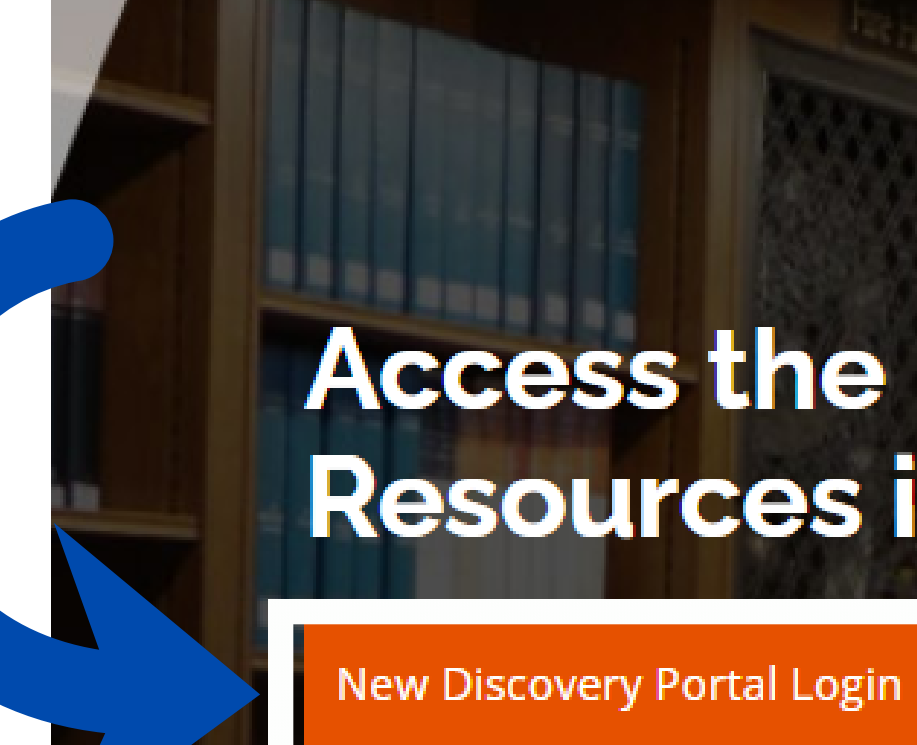

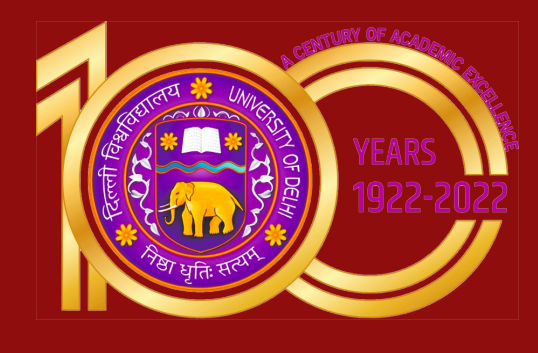

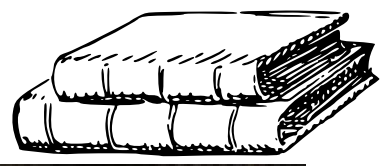

#### Access the Major Digital Library Resources in South Asia

DELDReSS Portal for Schools Login

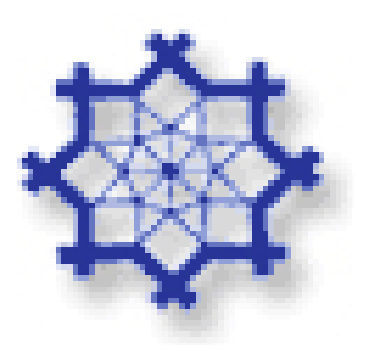

### STEP 3

A new web page appears which prompts you to provide the **USER NAME** and the **PASSWORD**. Kindly obtain them from the Head (Library Services) of your institution. The User Name and the Password are not case sensitive. You can either write them in lower or upper case letters. Please be extra cautious while mentioning these details, as extra spaces or incorrect spellings can stop your access further.

| <b>DELNET</b> |                                                                                                    |                                                        |
|---------------|----------------------------------------------------------------------------------------------------|--------------------------------------------------------|
|               | Username: Password: Login Access Millions of Networked                                                                               | About Us<br>Membership Form<br>Feedback: sangskaul2003 |
|               | 3,50,00,000+ Books available for Ioan<br>1,00,000+ list of Journals<br>5,000+ Full-text E-journals<br>1,00,000+ Thesis/Dissertations |                                                        |
|               | <b>Providing Information Support Servi</b>                                                                                           | ces to the Scholarly World                             |

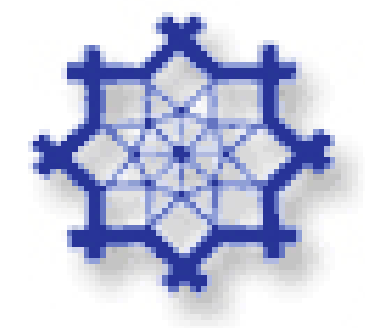

Click onto Login button which appears on the same page. Just wait for a few seconds to get the authentication done.

3@yahoo.co.in

rough DELNET

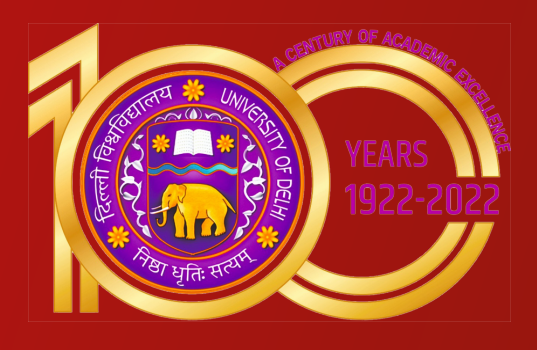

### STEP 4

A new web page appears showing linkages to DELNET Databases. On the left hand frame, you get the abbreviations of the Participating Libraries who have contributed the records to various databases. This is a pointer for giving the full name of the Institutions wherein the material (Books, Journals, etc.) are physically available. These abbreviations are being represented in the Location **Code / Library Holding of the various** databases.

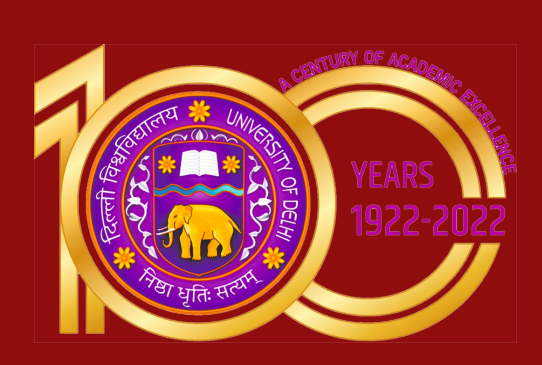

| DELNET                                                                                                    | Yes constantly all to adve to 10 days, cond | institution : Ramanujan College                                                                                                    |  |  |
|----------------------------------------------------------------------------------------------------|---------------------------------------------|----------------------------------------------------------------------------------------------------|--|--|
| HAPPY<br>NEW YEAR 2                                                                                                    | 022                                         | DELNET                                                                                                    |  |  |
| Search the DELNET Digital Library Resources.                                                                                                    | Al Fields 🗸 🗸                               | -Gelect Former                                                                                                    |  |  |
| Full-text Digital Library Resources                                                                                                    |                                             |                                                                                                    |  |  |
| Knowledge Gener Portal<br>Access Full Text F-books, E-journals, S                                                                                                    | Gantolas                                    | Language Lawrang Portal<br>English<br>Foregn Languages                                                                                                    |  |  |
| Manuscripta & Hare Books<br>Access k                                                                                                    |                                             | E-JOURNALS (Full-Text)<br>Avrospace Sciences E-journels<br>Agriculture & Horiculture E-journels                                                                                                    |  |  |
| BARDARE<br>Inter<br>1000<br>1000<br>10 | ÷                                           | Architecture E-journals<br>Arts, Commerce and Science-Dollection of E-<br>Journals<br>Ayurneta E-journals<br>Dental E-journals<br>Education E-journals<br>Engineering and Technology E-journals<br>Engineering and Technology                                                           |  |  |
| Internet and Test And Test And                                                                                                    | s<br>ation<br>Y                             | Homequathy<br>Rotel Management E-journals.<br>Liver E-journals<br>Library and Information Technology E-journals<br>Information Technology E-journals<br>Information Media E-journals<br>Nection E-journals<br>Para Medical E-journals<br>Para Medical E-journals<br>Pharmacy E-journals |  |  |
| Other Online Defabrases Directory of Open-Access Repositories Inde.govin - National Portal of Inde. MEDLINE and other databases of NLB US Presents : Full Text Combridge Octionary Online OCLIS : Online Dictionary for Lb & Inf. Hotbles                                                                                                    |                                             | Physiotherapy E-journals<br>Skill & Entrepreneutatip E-journals<br>Social Science E-journals<br>Yoga<br>Other Lanks<br>About Us                                                                                                    |  |  |
| availability in the second second sec                                                                                                    |                                             | ON YOUTURE                                                                                                    |  |  |

Search Optional

· Rough History

Heed Help

Anish Tys HAQs

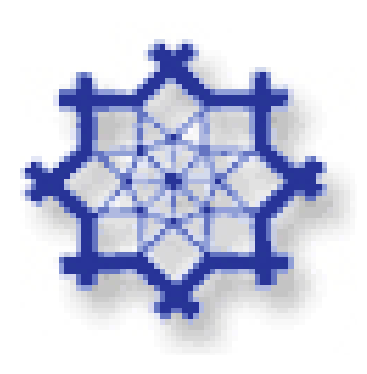

STEP 5

#### For Searching Book Catalogue, Journals, etc.

If you want to search for any specific book, kindly double click the very first database, i.e. Union Catalogue of Books: CCF. This database currently has bibliographic information of more than 25 lakh books. These books are available in different Member-Libraries all across the country. The database size of these Union Catalogues grows with each passing day since more and more records of the Member-Libraries are getting merged into the system on a daily basis

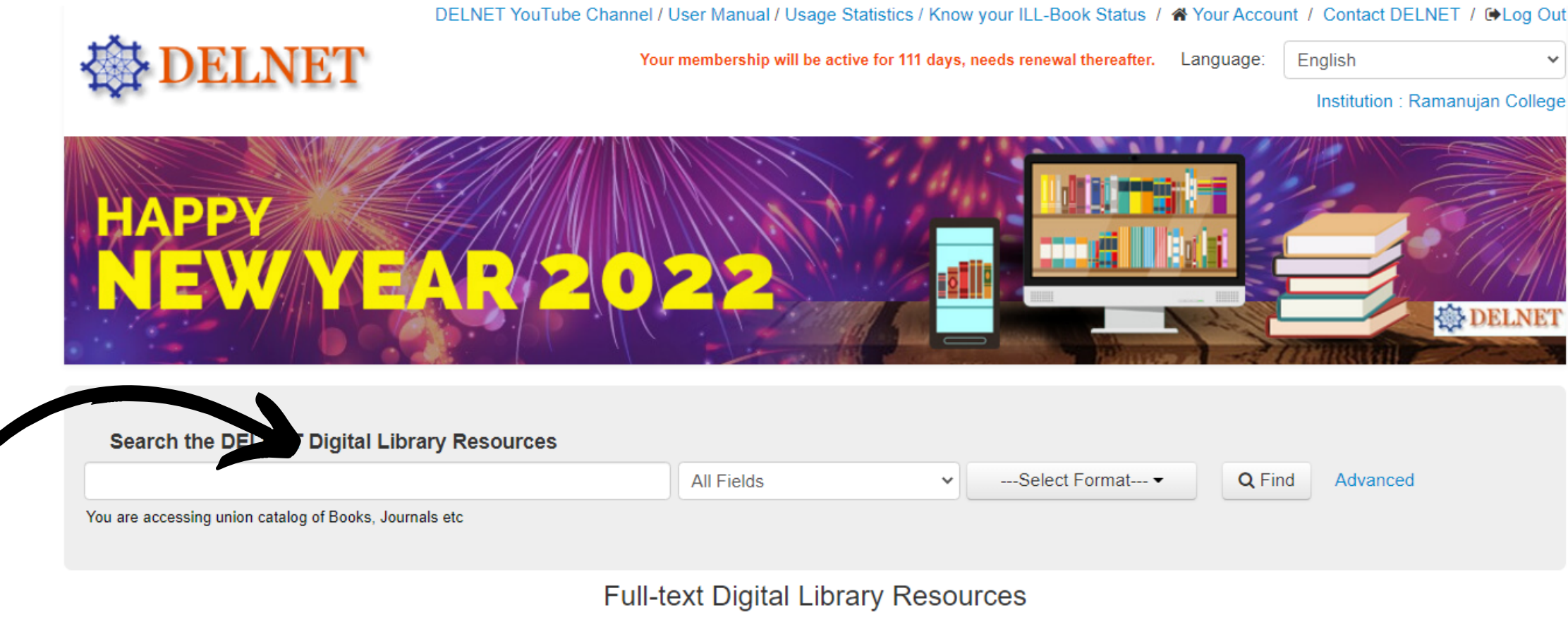

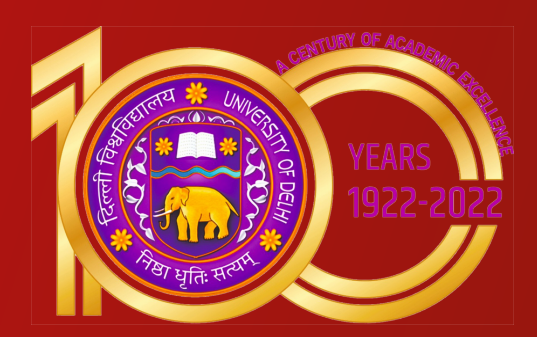

User will get full access to e-content on "Knowledge Gainer Portal" & " E-books" tab. In case they are being asked for "ILL" Password on other tabs, they shall contact the library staff after which the staff shall guide them & do the needful.

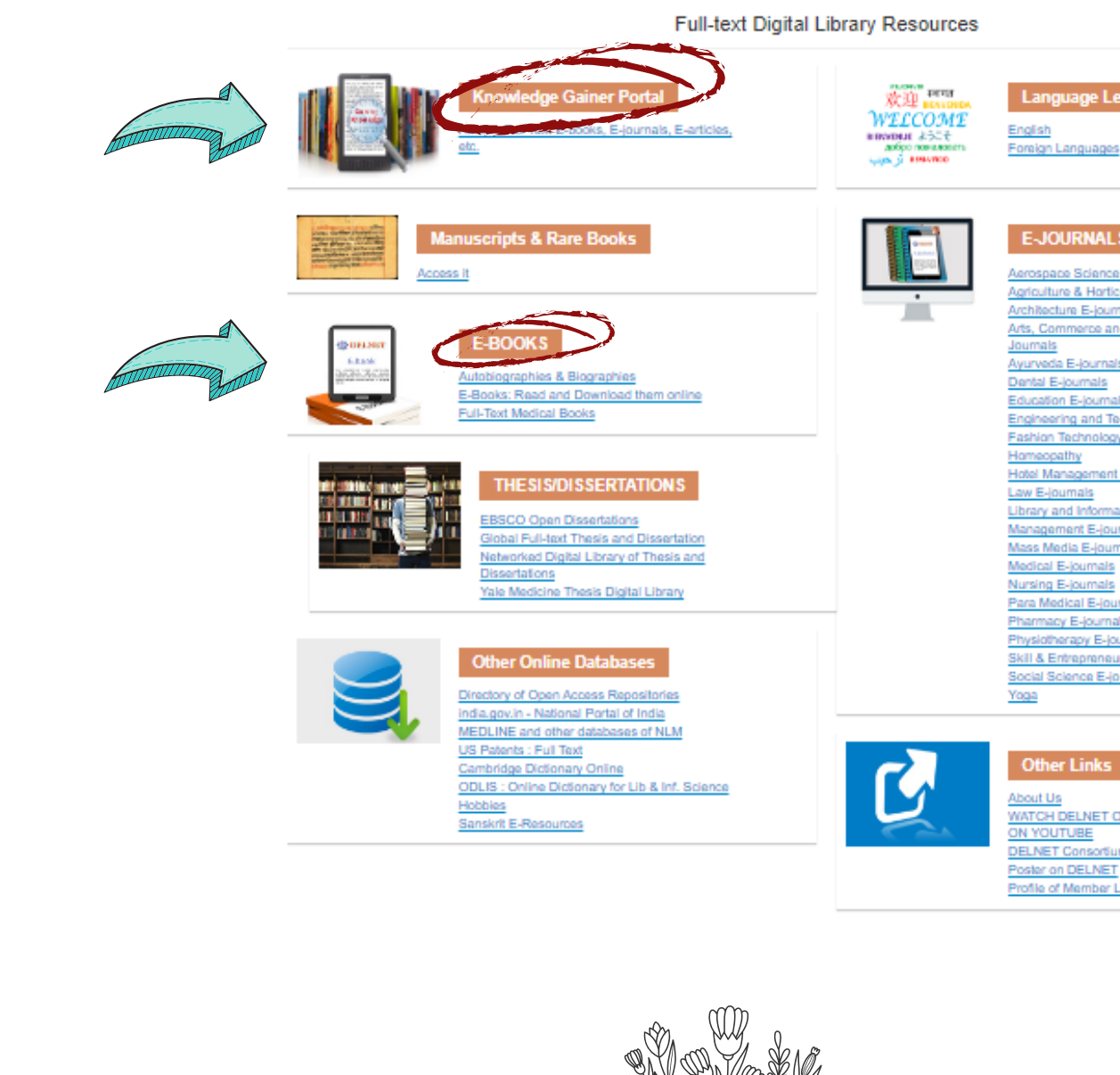

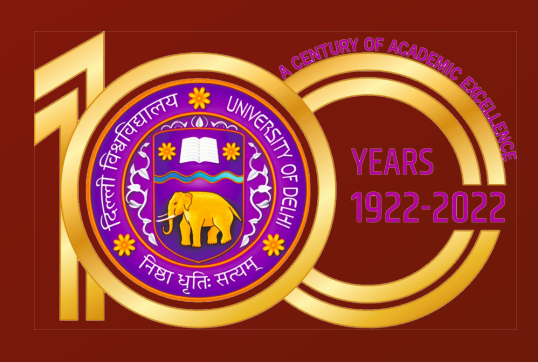

Aerospace Sciences Evigumals Agriculture & Horticulture E-jour Vrchitecture E-journals vts. Commerce and Science Collection of E yurveda E-journals Dental E-journals ingineering and Tex Fashion Technology Hotel Management E-journals law E-journals Library and Information Technology E-journal Anagement E-journals lass Media E-ioumais ledical E-journals irsing E-journal ara Medical E-jou rmacy E-journals hysiotherapy E-jou Skill & Entrepreneurship E-jo Social Science E-Journals Yoga

Language Learning Portal

VATCH DELNET ONLINE DEMONSTRATIO N YOUTUBE DELNET Consortium for E-journals Poster on DELNET Profile of Member Libraries

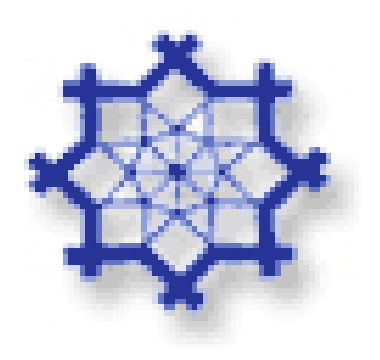

### STEP 6 ILL Online Registration for Books/Articles

If the required e-content is not fully accessible on the site & ILL password is required for the access, user can place an ILL request for books or a request for photocopies of articles to the librarian.

## For any assistance regarding DELNET services please contact the library staff

library@ramanujan.du.ac.in

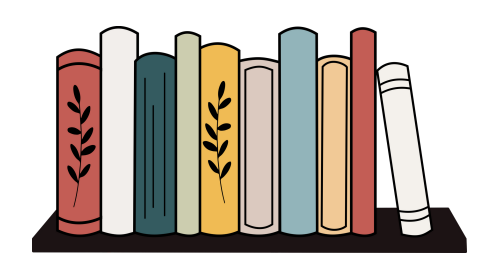

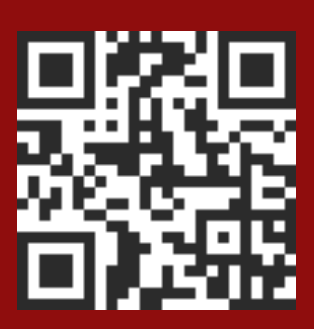